# User Guide for LOA Submission in SNApp

### Step 1: Download and run SNApp app

For new user, please download SNApp app from App Store or Google Play. For existing users, please ensure you have updated to the latest app version.

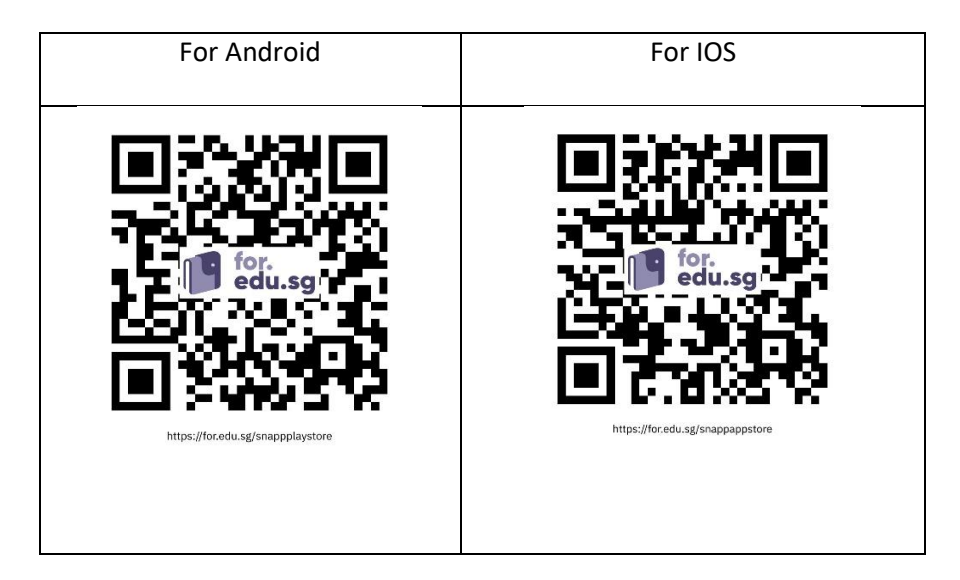

#### Run SNApp app

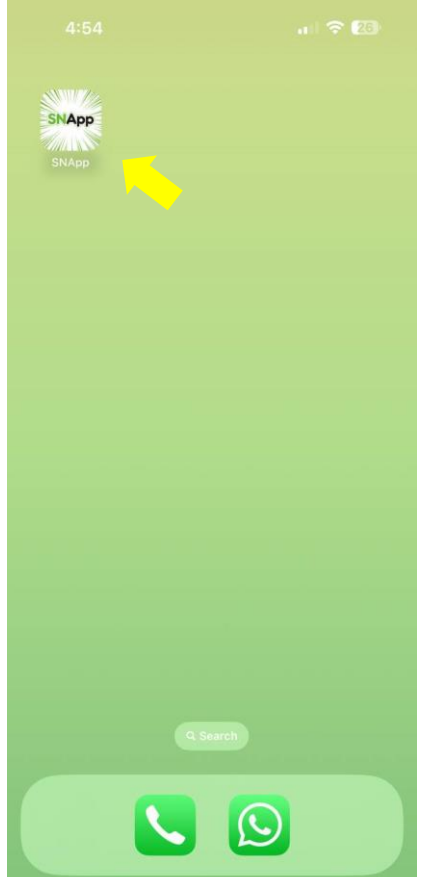

# Step 2: Login SNApp app

Login using student email and password.

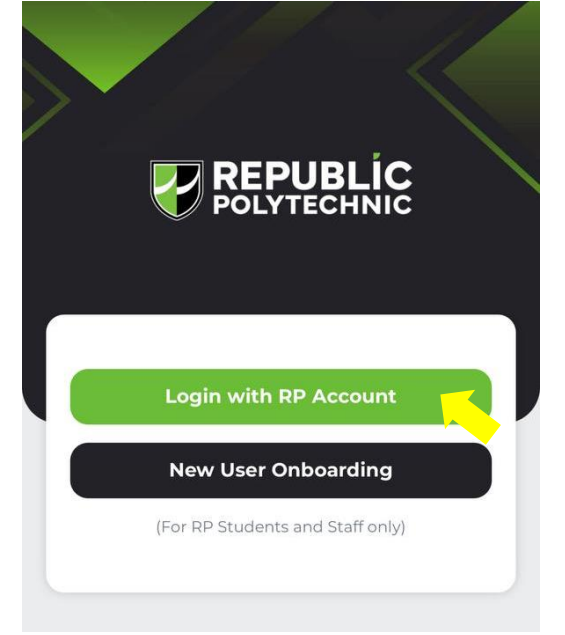

# Step 3: Select Leave of Absence (LOA) icon

Click on LOA icon and read the important information.

|                  |                 | SNApp  |                                       | 2                                  | REPUBLIC<br>POLYTECHNIC                                                                                                    | =                                                                                               |
|------------------|-----------------|--------|---------------------------------------|------------------------------------|----------------------------------------------------------------------------------------------------|-------------------------------------------------------------------------------------------------|
|                  |                 |        |                                       | Hello                              | o test.LOA.Stu08,                                                                                                    |                                                                                                 |
| 和                | ☆               |        |                                       | Leav                               | ve of Absence                                                                                                    | •-•-•                                                                                           |
| Academic Matter  | rs Achievement  | s& Cal | endar                                 | lmp<br>By s                        |                                                                                                    | ne terms below:                                                                                 |
|                  | Dauges          |        | Či                                    | -, -<br>1. A<br>c<br>a<br>r        | All LOA must be applied within<br>days from the last date of abse<br>applications submitted after the<br>not be accepted.                                                                                                    | 3 working<br>ince. Any LOA<br>e deadline will                                                   |
| Campus News      | Chat            | Comr   | nunities                              | 2. F<br>c                          | Please refer to the Student Ha<br>different situation students cou<br>_OA.                                                                                                    | ndbook on the<br>Id apply for                                                                   |
| Connections      | Directory       | eSe    | rvices                                | 3. I<br>E<br>F<br>t<br>F<br>2<br>7 | f the absence is for the End-S<br>Examination (ESE), student m<br>RP by indicating their absence<br>hat module via OASIS (Applic<br>Forms > Submit Absence from<br>24 hours of missed ESE, failing<br>may not be able to take the Ma | emester-<br>ust also inform<br>from ESE of<br>ations &<br>ESE) within<br>g which they<br>ake-Up |
| Financial Matter | s Health & Fitn | ess Jo | umey                                  | E<br>4. S<br>c<br>v<br>r           | Examination (MUE).<br>Students need to upload suppor<br>focuments for their application<br>vithout supporting documents<br>ejected.                                                                                                  | orting<br>s. Applications<br>will be                                                            |
| Leave of Absenc  | e & Surve       | eys My | Profile                               | 5. E<br>t<br>a                     | Each application will be review<br>by-case basis. Invalid reasons<br>are not limited to, personal rea<br>holidays, or anniversaries.                                                                                                 | ed on a case-<br>include but<br>sons, family                                                    |
|                  | 69              | 0      | a a a a a a a a a a a a a a a a a a a | 6. F<br>F<br>y                     | For further queries regarding L<br>please contact your Programm<br>rour respective school's LOA c                                                                                                    | OA matters,<br>e Chair or<br>oordinator.                                                        |
| Home             |                 |        | Settings                              |                                    | Next                                                                                                    |                                                                                                 |

### Step 4: Fill in LOA details

Please select Absence Reason from the list.

|                                                  |            | <ul> <li>Select Absence Reason</li> </ul>          | Ċ   |
|--------------------------------------------------|------------|----------------------------------------------------|-----|
|                                                  |            | Sick Leave                                         |     |
|                                                  |            | Hospitalisation Leave                              | =   |
| LOA Information                                  |            | National Exams                                     | -   |
| LOA Information                                  | Hello te   | Compassionate Leave<br>– Family                    |     |
| All fields are required unless otherwise stated. | Leave o    | External non-RP Event                              |     |
| Absence Reason *                                 | 1041       | Medical/Dental appointment/<br>check-up without MC |     |
| Select Absence Reason                            | All field: | Family Emergency                                   | ed. |
|                                                  | Abson      | Others                                             |     |
|                                                  | Select     | NS-related Medical<br>Appointment                  | ~   |
| Next                                             |            | NS-related Reporting                               |     |
|                                                  |            | Marriage Leave                                     |     |
| Previous                                         |            | Marriage of Family Member                          |     |
|                                                  | L          | ITE Graduation                                     |     |
|                                                  |            | Compassionate Leave<br>- Relative                  |     |

Please upload the required supporting documents or submit the digital MC URL (for sick and hospitalization leave only) and fill in compulsory fields marked with \*.

Note: The document uploaded should be clear and complete. If possible, without background and shadow.

| Leave of Absence                                                                                                    | 0-0-0-0                                                                          |
|----------------------------------------------------------------------------------------------------|----------------------------------------------------------------------------------|
| LOA Information                                                                                                    |                                                                                  |
| All fields are required unless otherw                                                                                                    | vise stated.                                                                     |
| Absence Reason *                                                                                                    |                                                                                  |
| Sick Leave                                                                                                    | ~                                                                                |
| LOA Period:<br>-As stated in Medical Certificate                                                                                                    |                                                                                  |
| LOA Conditions:<br>-Only from medical practitioner registe<br>Singapore Medical Council or the Mal<br>Council<br>or dental practitioner registered with th<br>Dental Council or the Malaysian Denti<br>-Mc from TGM not accepted<br>-Upload Supporting Document:<br>-Medical Certificate<br>-Submit 1 Medical Certificate for each | ared with the<br>aysian Medical<br>ne Singapore<br>al Association<br>application |
| MC Document Type *                                                                                                    |                                                                                  |
| File Attachment                                                                                                    |                                                                                  |
| O Digital MC URL                                                                                                    |                                                                                  |
| Supporting Documents                                                                                                    |                                                                                  |
| Select file                                                                                                    |                                                                                  |
| Your uploads must be 10MB and below.<br>formats: JPG, JPEG, PNG, DOC and PC<br>Please note that special characters in the<br>removed.                                                                                                    | Accepted<br>)F,<br>e filename will be                                            |
| Next                                                                                                    |                                                                                  |
|                                                                                                    |                                                                                  |

### Step 5: Verify the LOA details and submit the application

Please ensure the LOA details are accurate and proceed to the summary page. Read and agree to declaration before submitting the application.

|                                                  | Summary                                                                                      |
|--------------------------------------------------|----------------------------------------------------------------------------------------------|
| LOA Details                                      | Absence Reason                                                                               |
| All fields are required unless otherwise stated. | Sick Leave                                                                                   |
| Medical Institution *                            | Medical Institution                                                                          |
|                                                  | ABC                                                                                          |
| ABC                                              | Medical Institution Contact Number                                                           |
|                                                  | 61234567                                                                                     |
| Medical Institution Contact Number               | Application Start Date                                                                       |
|                                                  | 08 Oct 2024                                                                                  |
| 61234567                                         | Application End Date                                                                         |
|                                                  | 08 Oct 2024                                                                                  |
| Application Start Date *                         |                                                                                              |
| m 08 Oct 2024                                    | Supporting Document                                                                          |
| 08 Oct 2024                                      | % IMG_4269.png                                                                               |
|                                                  | Remarks                                                                                      |
| Application End Date *                           | <i>(</i> *)                                                                                  |
|                                                  | Declaration                                                                                  |
| 08 Oct 2024                                      | I hereby give my consent for the relevant<br>authorities to obtain and world, the percessary |
|                                                  | information from or with any source as<br>appropriate.                                       |
| Remarks                                          | I declare that the information provided in this                                              |
|                                                  | application is true and complete to the best of<br>my knowledge.                             |
|                                                  | I accept that should any part of the                                                         |
|                                                  | information given by me is ascertained to be<br>false. I will be subjected to disciplinary   |
|                                                  | action(s).                                                                                   |
|                                                  | I confirm that I have read and agree to the declaration above.                               |
| Next                                             |                                                                                              |
|                                                  | Submit                                                                                       |
|                                                  |                                                                                              |

Application ID will be given for each LOA submission. An acknowledgement email will be sent to your RP email. We will inform you on your LOA application status via RP email once it has been processed. Important: Please retain all supporting documents until the LOA is approved.

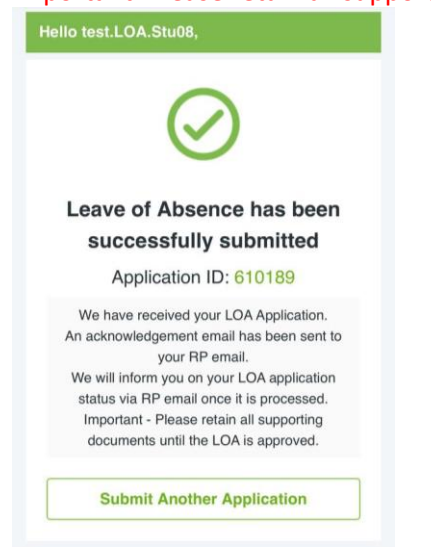